# EasyIOT 2G 物联网开发板使用手册 V0.8

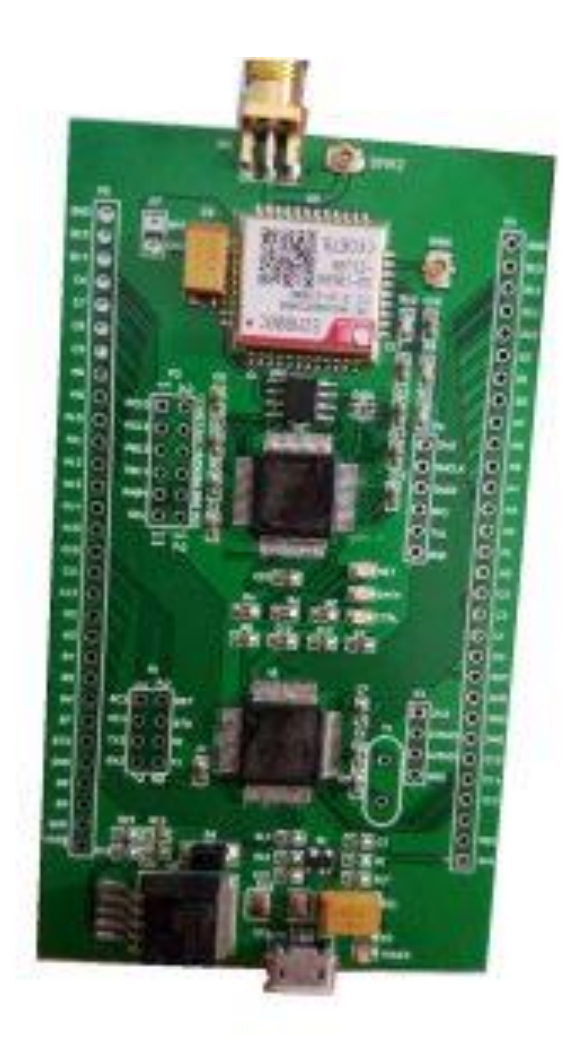

项目主页: <u>http://www.easy-iot.cc/</u> 技术支持: QQ:83114367 <u>TEL:18518153265(</u>刘工)

## 1 规则参数:

| 名称                         | 参数                    |
|----------------------------|-----------------------|
| 通讯模块型号                     | SIM800C               |
| MCU 内核                     | Cortex-M3             |
| MCU 个数                     | 2 个                   |
| 扩展接口(MCU1)2.54 插针          | PC10 ~ PC13           |
|                            | PB12 ~ PB15           |
|                            | PB4 ~ PB7             |
|                            | UART/SPI/IIC/GPIO     |
| 扩展接口(MCU2)2.54 插针/MicroUSB | ALL PIN               |
| 通讯接口                       | SMA/IPX               |
| 调试接口(MCU1)                 | SWD                   |
| 调节可口(MCU2)                 | SWD                   |
| 通讯频段                       | 850/900/1800/1900MHz  |
| 最大电流                       | 2.5A@3.7V             |
| 供电电压                       | DC5V2A / 3.7LiBattery |
| 指示灯                        | LED x 3               |

## 2 硬件架构

整体硬件架构:

EASYCORE-2G 开发板设计使用核心(Core)+扩展 MCU(EXT)的方式。(原理如下图所 示)。Core 部分由一个 MCU 和 2G 模块组成,提供物联网基础服务。ExtMCU 通过串口与 Core 连接,使用 AT 指令来使用 Core 提供的物联网服务,通过外部扩展接口进行传感器数据采集、 控制等操作。

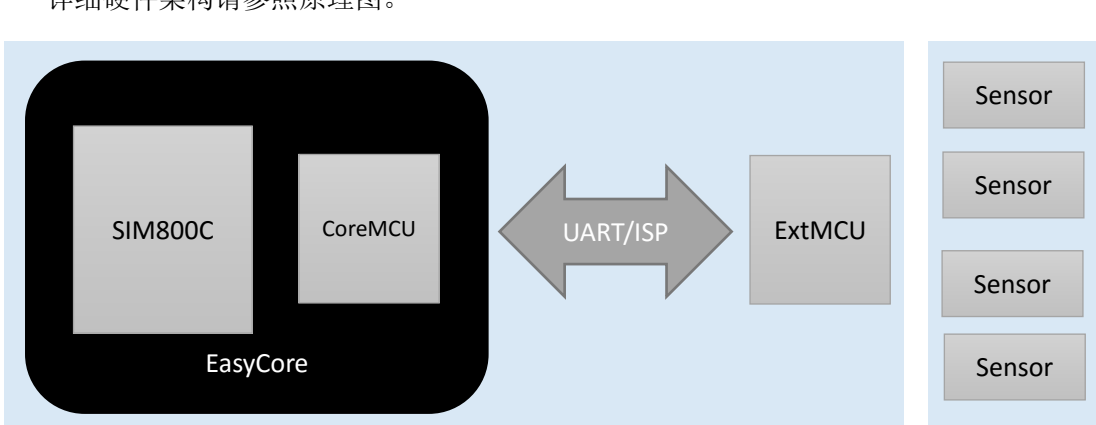

详细硬件架构请参照原理图。

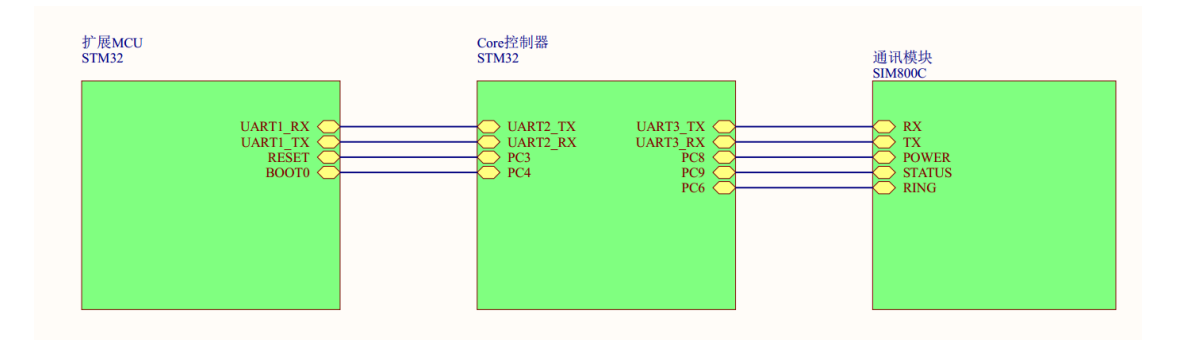

## 3 初次使用

## 3.1 准备工作

## 3.1.1 配件介绍

EasyCORE 开发板一块、USB Micro 数据线一条、杜邦线若干

## 3.1.2 供电方式

使用 MicroUSB 线给开发板供电。 这里应该有插图

## 3.1.3 指示灯定义

| 名称   | 恒亮    | 恒灭  | 快闪    | 慢闪    | 频闪    |
|------|-------|-----|-------|-------|-------|
| NET  | 已经连接物 | 未工作 | 联网中   | 网络注册中 | 未定义   |
|      | 联网服务器 |     |       |       |       |
| DATA | 未定义   | 未工作 | 未定义   | 未定义   | 表示通讯模 |
|      |       |     |       |       | 块工作   |
| CTRL | 未定义   | 未工作 | 固件更新中 | 未定义   | 未定义   |

## 3.1.4 插针定义

| 名称    | 定义                                   |
|-------|--------------------------------------|
| P1    | EasyCore 与 扩展 MCU 数据通讯插针。默认使用短路帽全部短接 |
| P2    | 扩展 MCU 的 SWD 编程接口                    |
| Р3    | EasyCore 的扩展接口(SPI,IIC,UART,GPIO 等)  |
| P4/P5 | 扩展 MCU 引出的所有接口和电平输出接口                |
| P6    | EasyCore MCU 的 SWD 编程接口              |
| P7    | 锂电池供电接口,可以直接使用 3.7V 锂电池进行设备供电        |

### 3.2 固件烧录

开发板出厂已经烧录相应固件无需用户重复烧录。

EasyCore 和 扩展 MCU STM32 微控制器。可以适用 Jlink、Ulink、STLink、DAP 等常见 支持 SWD 方式下载的下载器进行固件编程烧录。

## 3.3 联网运行

下载并运行上位机服务软件。并使用 QQ 账户进行登录。

| <del>巻</del> QQ登录                     | ● QQ登录   授权管理   申请接入 |  |  |
|---------------------------------------|----------------------|--|--|
| 快速安全登录<br>使用QQ手机版扫描二维码,<br>或点击头像授权登录。 | ♀ EasyIOT - □ ×      |  |  |
| i i i i i i i i i i i i i i i i i i i | □ 记住密码<br>登录   取消    |  |  |
| 帐号密码登录   注册新帐号   意见反馈                 | QQ登录<br>高级设置         |  |  |

软件下载地址 http://www.easy-iot.cc/wordpress/?page\_id=38

## 3.4 添加设备

登录成功后点击左下角的 按钮会弹出添加设备的对话框。输入设备识别码即可完成 添加设备。(注意:添加设备必须在设备开启且联网的状态下也就是 NET 灯恒亮状态下才能 添加完成,完成后会弹出添加成功提示。)

| Q EasylOT − □ ×             | Q EasylOT − □ X                      |
|-----------------------------|--------------------------------------|
| ● 100058easyio ▼            | ● 10005@easyio ▼                     |
| Q 搜索设备                      | Q 搜索设备 344···//                      |
|                             | ● Imel800104028089/95@easylo 2 1.118 |
| □ 添加一个设备 ? ×                | ○ 设备订阅 X                             |
| 设备 ID:<br>imei1234567890123 | imei866104028689795@easyio 通过了你的申请   |
| OK Cancel                   | ОК                                   |
|                             | -                                    |
|                             | e <u>laniteR</u>                     |
| +                           | +                                    |

#### 3.5 功能测试

#### 3.5.1 远程对扩展 MCU(STM32/Arduino)进行固件下载

- ▶ 使用源码编译或从网路下载固件 BIN 文件
- ▶ 打开 EasyAPP 上位机软件,选择【工具】【远程下载】选择需要对扩展 MCU 编程的目标 固件,选中后即可进行下载流程。
- ▶ 下载完成提示后,目标 MCU 会自动复位并运行。

#### 演示视频地址:

http://v.youku.com/v\_show/id\_XMTcwNjQ4NzU4OA==.html

#### 3.5.2 测试上位机和设备是否通讯正常

双击设备名称进入设备对话框(操作方式类似于 QQ) 在对话框中输入 "hello"字符串,若设备恢复"hi" 说明设备和上位机软件已经能够正常产生 数据交互。

| III imei866104028689795                                                                                     | _ |   | × | 🖵 EasylOT — E                                                            | ) X  |
|----------------------------------------------------------------------------------------------------|---|---|---|--------------------------------------------------------------------------|------|
| 工具<br>[11:23:51][接收PRESENCE]:<br>[11:24:00][接收PRESENCE]:gfdgsasdfwo_shi************************************ |   |   |   | ● 10005@easyio ▼<br>在线 ▼<br>社线 ▼ 建索设备 imei866104028689795@easy helloword | io Q |
| 4                                                                                                    |   | 发 | ž |                                                                          |      |
| 5.<br>2.                                                                                                    |   |   |   | +                                                                        | 3    |

## 3.5.3 通过发送串口指令向上位机发送数据

EasyCORE 可以接收两种类型的指令:

第一种: RAW 模式,裸数据模式,直接将要发送的字符串直接通过串口发送给。

第二种: AT 模式,可以带有目的地址的消息格式,组织成 AT 格式,具体协议格式详见 《AT 指令文档》中串口 AT 指令相关章节。

## 4 实用例程

使用 EASYCORE-2G 开发板演示基础物联网功能

## 4.1 使用 EasySQL 功能

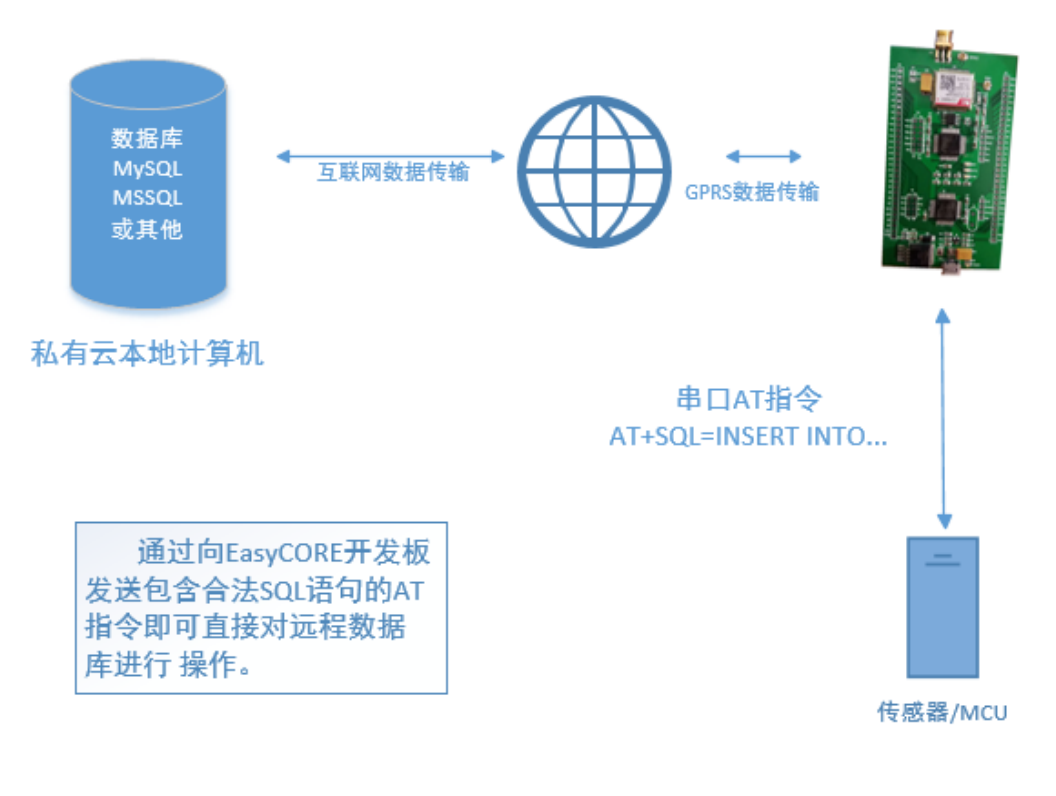

演示视频: http://v.youku.com/v show/id XMTcwNjQ4NzU5Mg==.html

## 4.2 Led 户外屏集群控制

使用 IOTEVB2G 模块实现对现有 U 盘控制卡的改造,以实现 LED 屏幕的远程集群控制。(以中航 U 盘控制卡为例)

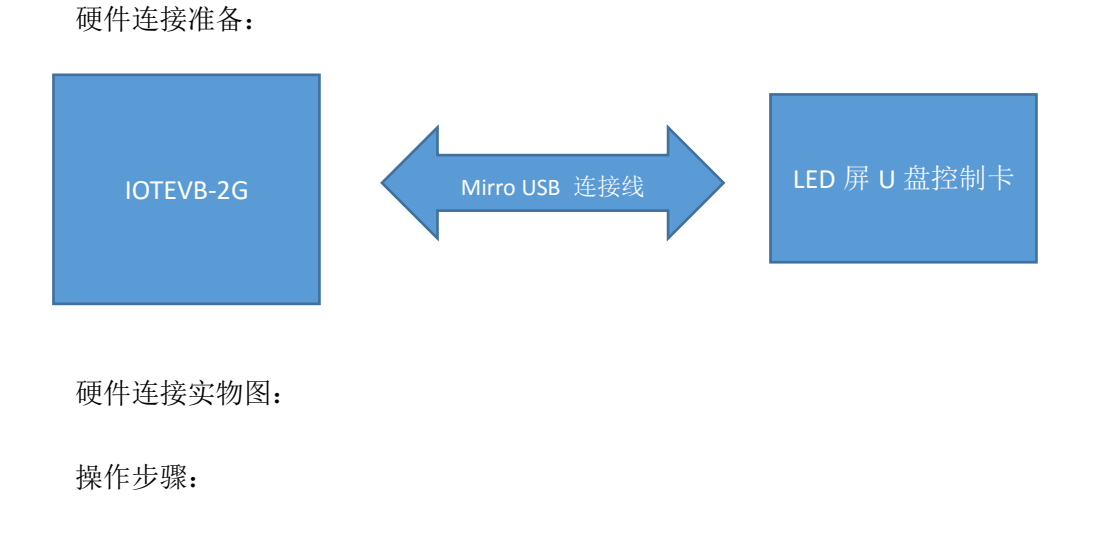

## 4.3 远程拍照回传

略

## 4.4 远程程序更新和 Debug

http://v.youku.com/v\_show/id\_XMTcwNjQ4NzU4OA==.html

### 4.5 温湿度数据采集

略